## Accessing your child's end of year report

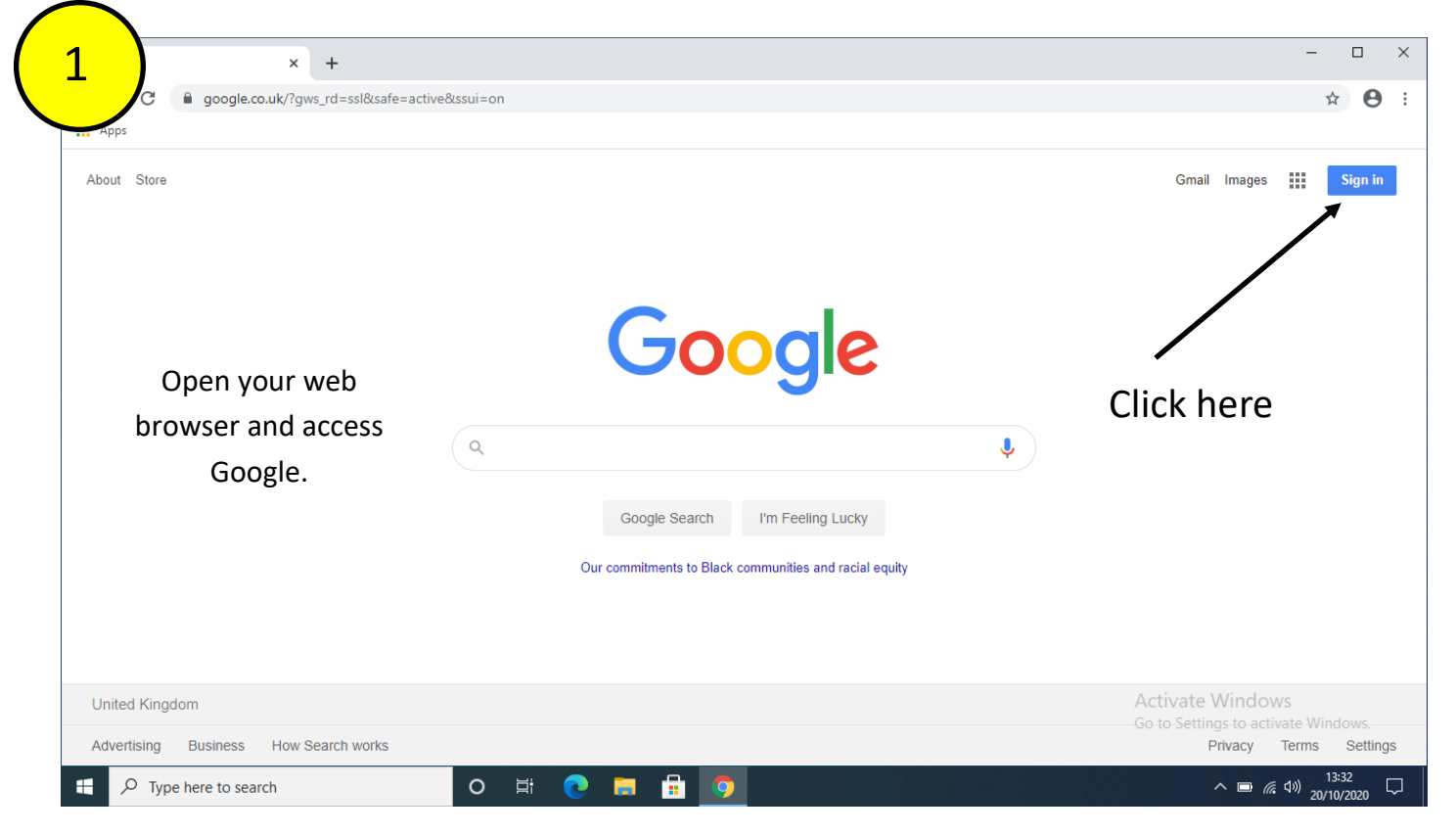

| Google Accounts × +<br>C accounts.google.com/ServiceLogin/ident | tifier?hl=en&passive=true&continue=https%3A%2F%2Fwww.google.co.uk%2F%3Fgws_rd%3Dss                                                                                                    | – □ ×<br>1%26safe%3Dactive%26ssui%3Don&ec= ☆ ❷ :        |
|-----------------------------------------------------------------|----------------------------------------------------------------------------------------------------|---------------------------------------------------------|
| Enter your child's                                              | Google   Sign in   Use your Google Account   Email or phone   dbentley19@appledoreprimary.co.uk   Forgot email?   Not your computer? Use Guest mode to sign in privately.   Learn more |                                                         |
|                                                                 | English (United States) 👻 Help Privacy Terms                                                                                                    | Activate Windows<br>Go to Settings to activate Windows. |
| F Cype here to search                                           | o 🛱 💽 🚍 🔒 🧿 🖬                                                                                                    | へ 📼 <i>候</i> 4吻 <u>20/10/2020</u> 💭                     |

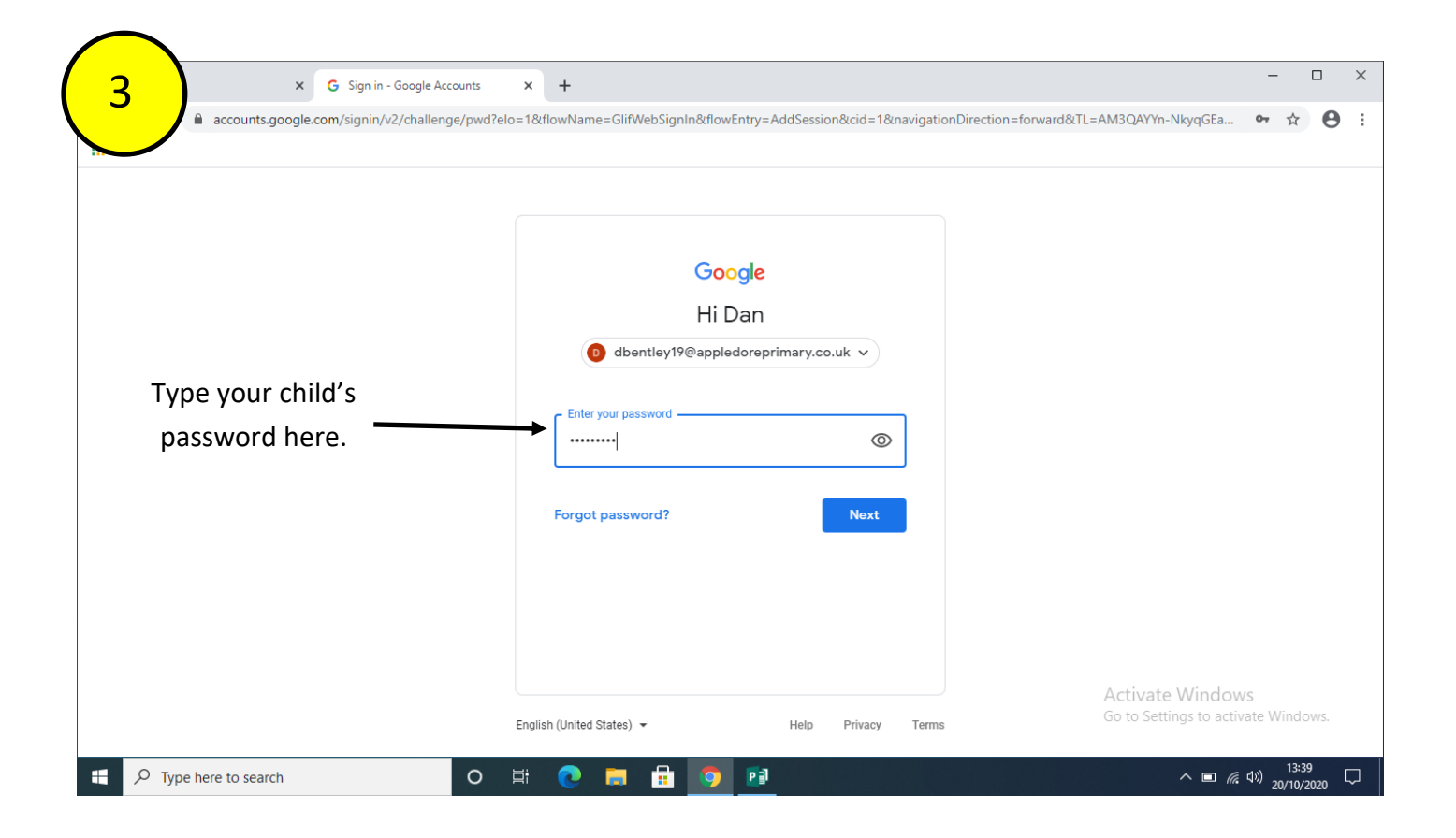

|                  | Click the waffle here.        |                                         |                                        |                              |                                                                                 |                            |            |
|------------------|-------------------------------|-----------------------------------------|----------------------------------------|------------------------------|---------------------------------------------------------------------------------|----------------------------|------------|
| 4                | ogle Drive 🗙                  | +                                       |                                        |                              |                                                                                 |                            | - 🗆 ×      |
|                  | drive.google.com,             | /drive/u/0/my-drive                     |                                        |                              |                                                                                 | c                          | 🛏 🕁 🕕 🗄    |
| Арр              | 5                             |                                         |                                        |                              |                                                                                 |                            |            |
| $\bigtriangleup$ | Drive                         | <b>Q</b> Search in Drive                |                                        | •                            | ()<br>()<br>()<br>()<br>()<br>()<br>()<br>()<br>()<br>()<br>()<br>()<br>()<br>( | iii G                      | Suite D    |
| +                | New                           | My Drive 👻                              |                                        |                              | D                                                                               |                            |            |
| Ø                | Priority                      | Quick Access                            |                                        |                              | Account                                                                         | Drive                      | Classroom  |
| • 🙆              | My Drive                      |                                         |                                        | Polar Bear Adjective         |                                                                                 |                            | - B        |
| 3                | Shared with me                | 1 CON                                   | A _ N                                  |                              | Pocs                                                                            | Sheets                     | Slides     |
| ()               | Recent                        |                                         |                                        |                              | 31                                                                              |                            |            |
|                  | Starred                       | Shared in the past week by Abby Falkner | You edited in the past week            | You edited in the past month | Calendar                                                                        | Meet                       | Sites      |
| Ш                | Trash                         |                                         |                                        |                              | •                                                                               |                            |            |
|                  | Storage                       | Folders                                 |                                        |                              | Contacts                                                                        |                            |            |
|                  | 0 bytes used                  | Classroom                               | Click Drive                            |                              | contacto                                                                        |                            |            |
|                  |                               |                                         | Chek Drive                             |                              |                                                                                 | -                          | _          |
|                  |                               |                                         |                                        |                              | Activate<br>Go to Settir                                                        | Windows<br>Igs to activate | e Windows. |
| ittps://clas     | Ssroom.google.com/?authuser=0 |                                         | = 🔒 👩 🛤                                |                              |                                                                                 | ^ <b>D</b> (6-11)          | 13:41      |
|                  | - type here to search         |                                         | ······································ |                              |                                                                                 |                            | 20/10/2020 |

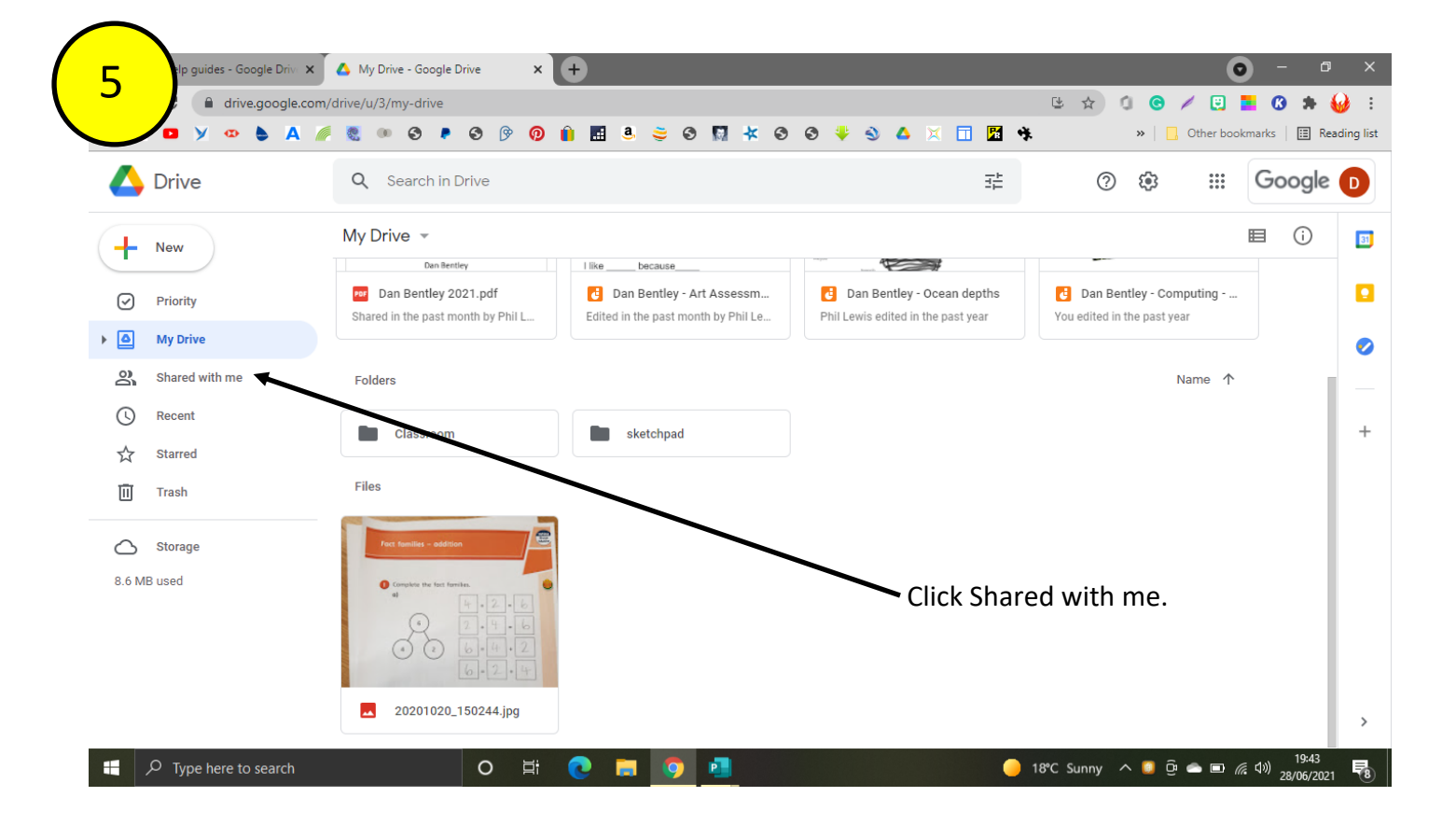

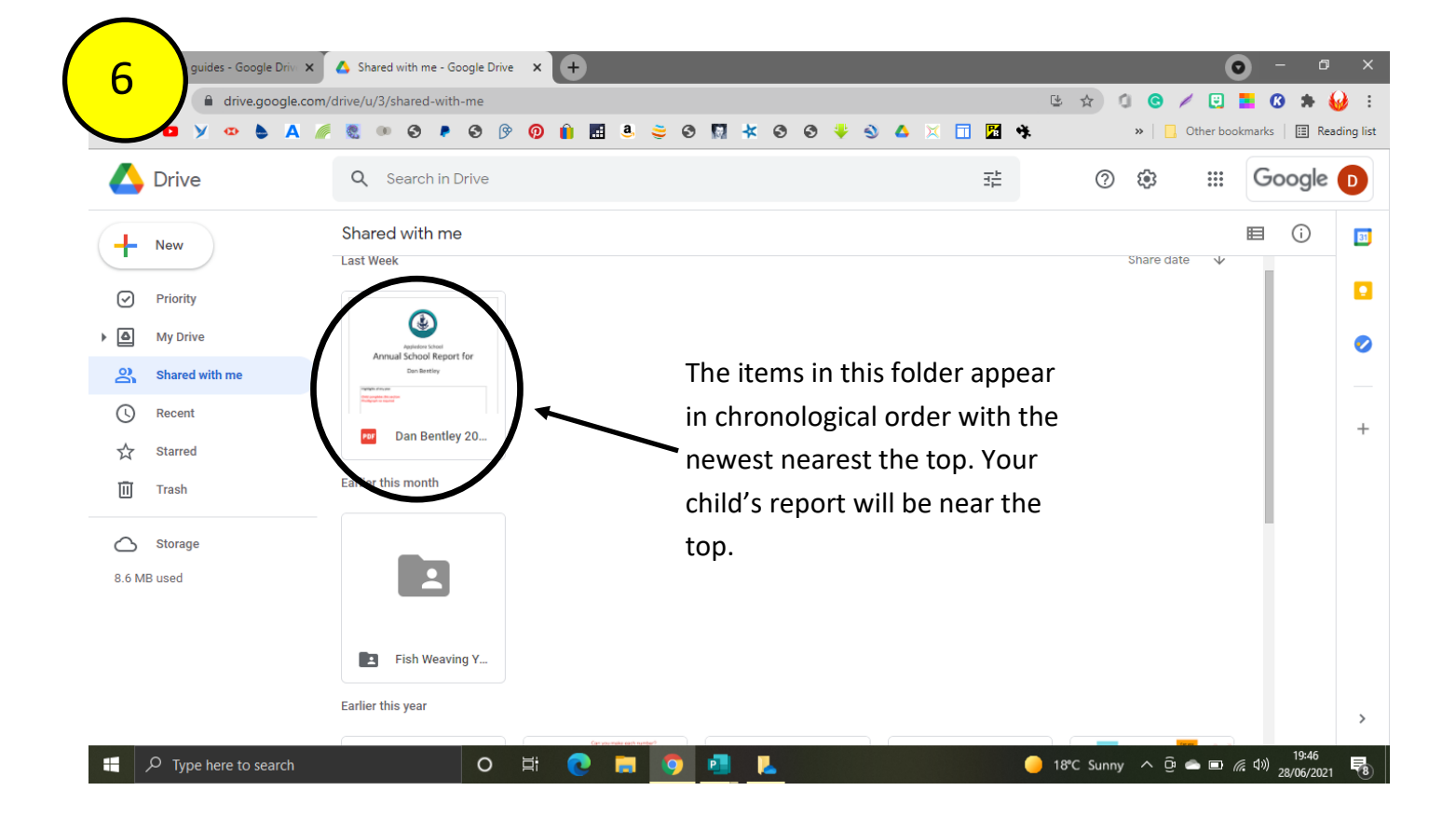

Your child's report will remain in their drive throughout their time at Appledore Primary School. Once they leave you will not be able to access any reports electronically. In order to save the report to your computer, see below.

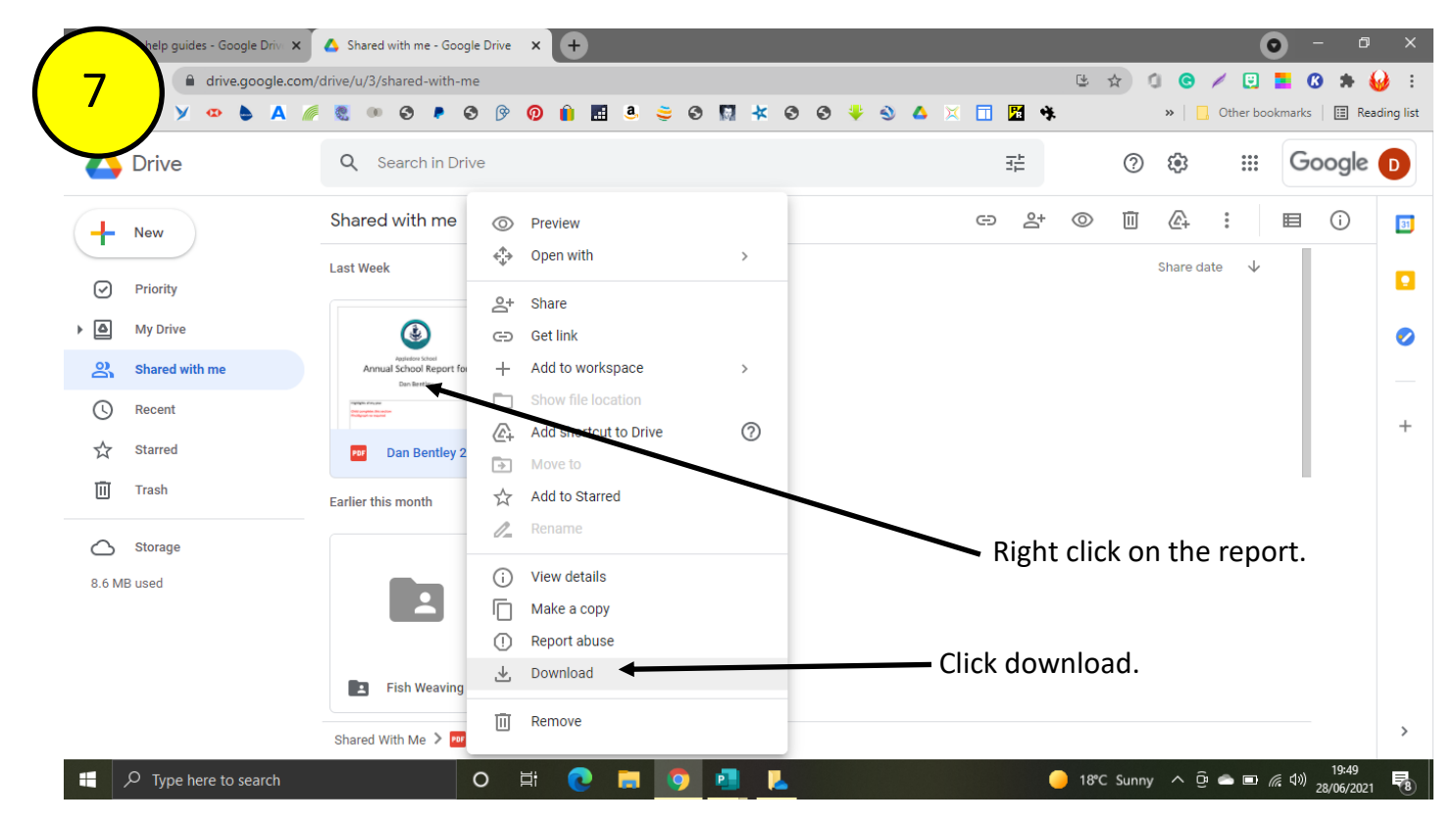